## Forefront UAG Array und NLB

Array Management Wizard starten

| 🗟 Microsoft Forefront Unified Access Gatew | ay Management                                                                                                   | _ 8 × |
|--------------------------------------------|----------------------------------------------------------------------------------------------------|-------|
| File View Admin Messages Help              |                                                                                                    |       |
| 🔚 🚳 🔜                                      |                                                                                                    |       |
| Forefront Unified Access Gateway           |                                                                                                    |       |
| - S HTTP Connections                       | Array Management Wizard                                                                                         |       |
| HTTPS Connections                          |                                                                                                    |       |
| DirectAccess                               |                                                                                                    |       |
|                                            | Welcome to the Array Management Wizard                                                                          |       |
|                                            | This wizard helps you to configure and manage arrays.                                                           |       |
|                                            |                                                                                                    |       |
|                                            |                                                                                                    |       |
|                                            | Use this wizard to:                                                                                             |       |
|                                            | 1 Colores the second second second second second second second second second second second second second second |       |
|                                            | 2. Add servers to the array manager server                                                                      |       |
|                                            | 3. Manage array members:                                                                                        |       |
|                                            | Opdate array manager settings     Remove servers from the array                                                 |       |
|                                            | ,                                                                                                    |       |
|                                            |                                                                                                    |       |
|                                            |                                                                                                    |       |
|                                            |                                                                                                    |       |
|                                            |                                                                                                    |       |
|                                            |                                                                                                    |       |
|                                            |                                                                                                    |       |
|                                            |                                                                                                    |       |
|                                            |                                                                                                    |       |
|                                            |                                                                                                    |       |
|                                            |                                                                                                    |       |
|                                            |                                                                                                    |       |
|                                            | < Bark Next > Cancel                                                                                            |       |
|                                            |                                                                                                    |       |
|                                            |                                                                                                    |       |
| Message Time Message Type                  | Message                                                                                                    |       |

## Ersten Server als Array Manager festlegen

| Array Management Wizard 🔀 🔀                                                                              | 1 |
|----------------------------------------------------------------------------------------------------|---|
|                                                                                                    |   |
| Step 1 - Configure Array Settings                                                                        |   |
| Configure array membership, or set this server as the array manager.<br>Select one of the options below. |   |
|                                                                                                    |   |
|                                                                                                    |   |
|                                                                                                    |   |
| Set this server as the array manager                                                                     |   |
| ${f C}$ Add this server to an array                                                                      |   |
| f O Change the array manager used by this server                                                         |   |
| C Remove this server from an array                                                                       |   |
| O Specify array credentials                                                                              |   |
|                                                                                                    |   |
|                                                                                                    |   |
| Current server status: Single server                                                                     |   |
|                                                                                                    |   |
|                                                                                                    | - |
| < Back Next > Cancel                                                                                     |   |

## Array Credentials

| Array Management Wiz                                                      | ard                                                                                    | × |
|---------------------------------------------------------------------------|----------------------------------------------------------------------------------------|---|
| Step 2 - Specify /<br>Specify the credentials<br>server-specific settings | Array Credentials<br>used to connect to storage and to retrieve<br>from array members. |   |
| Credentials                                                               |                                                                                        |   |
| User name:                                                                | administrator                                                                          |   |
| Password:                                                                 | •••••                                                                                  |   |
| Confirm password:                                                         | ••••••                                                                                 |   |
| Domain:                                                                   | TRAINER                                                                                |   |
|                                                                           |                                                                                        |   |
|                                                                           |                                                                                        |   |
|                                                                           |                                                                                        |   |
|                                                                           |                                                                                        |   |
|                                                                           | < Back Next > Cancel                                                                   |   |

## Array Manager festlegen

| Name | IP Address  | Status        |
|------|-------------|---------------|
| JAG  | 10.80.16.79 | Array manager |
|      |             |               |
|      |             |               |
|      |             |               |
|      |             |               |
|      |             |               |
|      |             |               |
|      |             | Add Remove    |
|      | _           | Nomo vo       |

## Zweiten UAG Server als Array Mitglied hinzufuegen

| Add/Edit Serve  | r X                 |
|-----------------|---------------------|
| Enter the serve | r details.          |
| Name:           | UAG2.trainer.intern |
| IP address:     | 10 . 80 . 16 . 81   |
|                 | OK Cancel           |

## Zusammenfassung

| Array Management Wizard                                                                                                 |                          | ×     |
|----------------------------------------------------------------------------------------------------|--------------------------|-------|
| Set Server as Array Manager<br>You have successfully completed the wizard. Whe<br>server will become the array manager. | en you dick Finish, this |       |
| User credentials: TRAINER \administrator<br>Number of array servers: 2                                                  |                          |       |
|                                                                                                    |                          |       |
| < Back                                                                                                    | Finish                   | ancel |

Server ist jetzt Array Manager

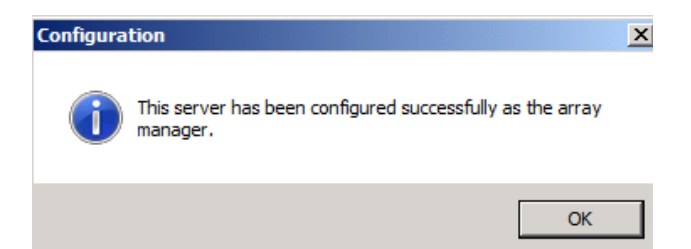

### Konfig speichern und aktivieren

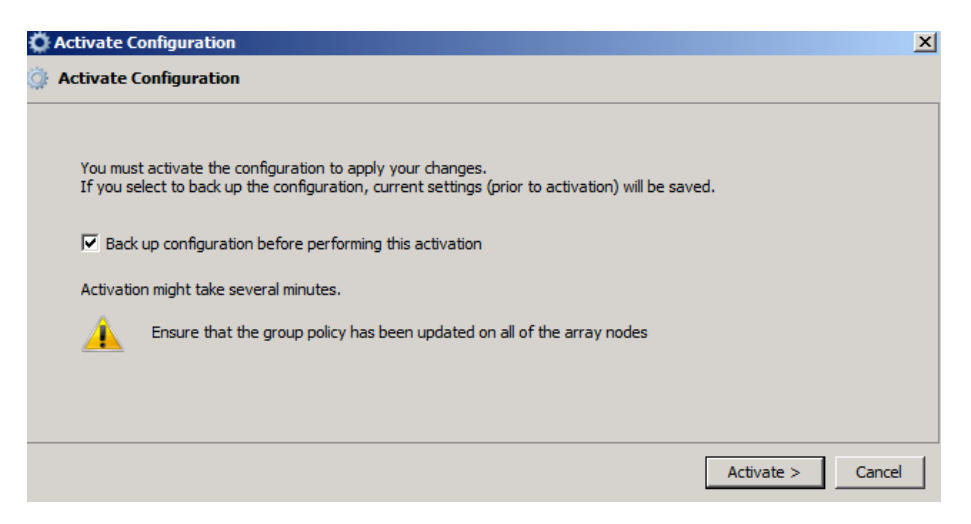

### Auf dem zweiten UAG Knoten

| 🔜 Getting Sta            | arted Wizard                                                                                           | × |
|--------------------------|----------------------------------------------------------------------------------------------------|---|
| Welcome to<br>This wizar | D Microsoft Forefront Unified Access Gateway 2010<br>d helps you configure your network settings.      |   |
| $\checkmark$             | Configure Network Settings           Specify how Forefront UAG is connected to your network.           |   |
| ➡                        | Define Server Topology           Optionally join this Forefront UAG server to an array.                |   |
|                          | Join Microsoft Update           Optionally join Microsoft Update to receive updates for Forefront UAG. |   |
|                          | Close                                                                                                  |   |

## Array Management starten

| Server Management Wizard                                                                      | X |
|-----------------------------------------------------------------------------------------------|---|
| Select Configuration                                                                          |   |
| Specify whether this is a single Forefront UAG server, or configure it as an array<br>member. |   |
| C Single server                                                                               |   |
| • Array member                                                                                |   |
| Forefront UAG array members must belong to a domain.                                          |   |
| < Back Next > Cancel                                                                          |   |

## Server zum Array hinzufuegen

| Array Management Wizard                                                                                                    | ×  |
|----------------------------------------------------------------------------------------------------|----|
| Step 1 - Configure Array Settings<br>Configure array membership, or set this server as the array manager.<br>Select one of the options below.     |    |
| <ul> <li>Set this server as the array manager</li> <li>Add this server to an array</li> </ul>                                                     |    |
| <ul> <li>Add this server to an array</li> <li>Change the array manager used by this server</li> <li>C Remove this server from an array</li> </ul> |    |
| C Specify array credentials                                                                                                    |    |
| Current server status: Single server                                                                                                    |    |
| < Back Next > Can                                                                                                    | el |

## Array Manager auswaehlen

| Step 2 - Sele    | ect Array Mana      | iger                       |                  |             |
|------------------|---------------------|----------------------------|------------------|-------------|
| elect the array  | manager, and speci  | ify the credentia          | is used to cor   | nect to it. |
|                  |                     |                            |                  |             |
| Array manager    | (IP address or FOD) | N):                        |                  |             |
|                  |                     |                            |                  | Province    |
| UNG              |                     |                            |                  | browse      |
| - User credenti: | ale                 |                            |                  |             |
| Enter a user     | account that has a  | dministrator per           | nissions on ev   | erv arrav   |
| member. It is    | recommended that    | t you use an acc           | ount with a lo   | ng expiry   |
| period.          |                     |                            |                  |             |
|                  |                     |                            |                  |             |
| Liser name:      | administrator       |                            |                  |             |
| user name.       |                     |                            |                  |             |
| Password:        | •••••               |                            |                  |             |
|                  |                     |                            |                  |             |
|                  | i                   |                            |                  |             |
| Domain:          | trainer.intern      |                            |                  |             |
| Domain:          | trainer.intern      |                            |                  |             |
| Domain:          | trainer.intern      |                            |                  |             |
| Domain:          | trainer.intern      | added this serve           | r to the list of | farray      |
| Domain:          | trainer.intern      | added this serve<br>nager. | r to the list of | farray      |

# Server zum Array hinzufuegen

| y Management Wizard                                                                                                    |              |  | 3 |  |  |
|----------------------------------------------------------------------------------------------------|--------------|--|---|--|--|
|                                                                                                    |              |  |   |  |  |
| oining the Array                                                                                                    |              |  |   |  |  |
| ou have successfully completed the wizard. When you click Finish, this<br>erver connects to the array manager using the settings provided. |              |  |   |  |  |
|                                                                                                    |              |  |   |  |  |
|                                                                                                    |              |  |   |  |  |
| Array manager: UAG                                                                                                    |              |  |   |  |  |
| Array credentials: trainer.intern\a                                                                                                    | dministrator |  |   |  |  |
|                                                                                                    |              |  |   |  |  |
|                                                                                                    |              |  |   |  |  |
|                                                                                                    |              |  |   |  |  |
|                                                                                                    |              |  |   |  |  |
|                                                                                                    |              |  |   |  |  |
|                                                                                                    |              |  |   |  |  |
| L                                                                                                    |              |  |   |  |  |
|                                                                                                    |              |  |   |  |  |
|                                                                                                    |              |  |   |  |  |
|                                                                                                    |              |  |   |  |  |
|                                                                                                    |              |  |   |  |  |
|                                                                                                    |              |  |   |  |  |
|                                                                                                    |              |  |   |  |  |
|                                                                                                    |              |  |   |  |  |
|                                                                                                    |              |  |   |  |  |
|                                                                                                    |              |  |   |  |  |

#### Array Join

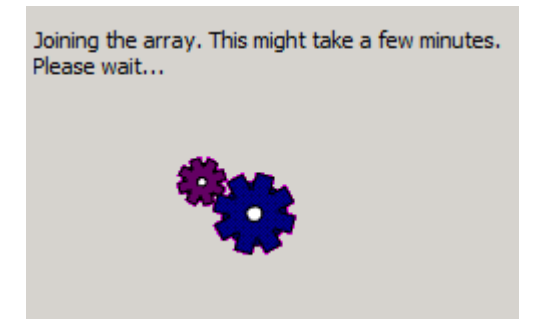

Erfolgreich. UAG Konsole schliessen und neu starten

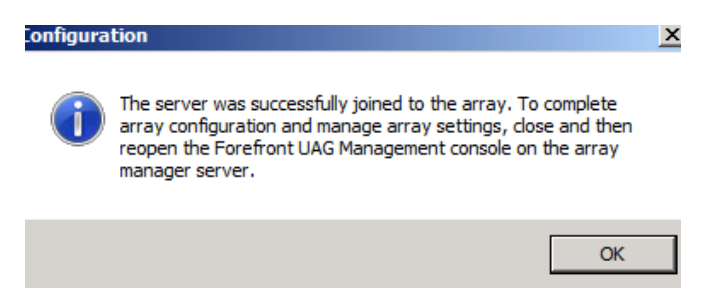

### UAG Array Verwaltung nur uber den Array Manager 😣

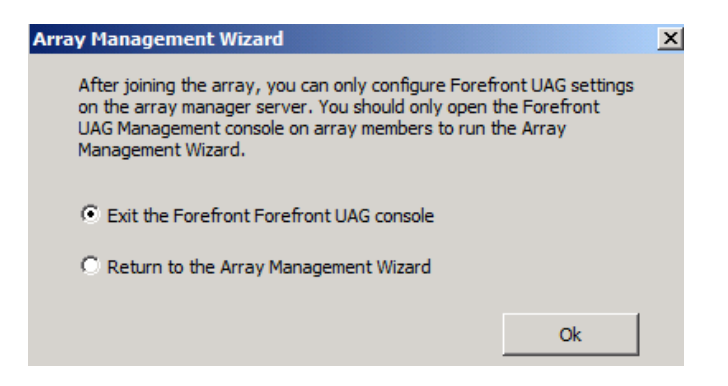

#### **NLB** einrichten

| rtual IP | Interface Type | Subnet | Address Type | In Use | Add    |
|----------|----------------|--------|--------------|--------|--------|
|          |                |        |              |        | Edit   |
|          |                |        |              |        | Remove |
|          |                |        |              |        |        |
|          |                |        |              |        |        |
|          |                |        |              |        |        |

| Configure Virtual IP Addresses |                             |  |  |  |  |
|--------------------------------|-----------------------------|--|--|--|--|
| Select a network and de        | efine virtual IP addresses. |  |  |  |  |
| Network:                       | External                    |  |  |  |  |
| • IPv4                         |                             |  |  |  |  |
| Virtual IP address:            | 212 . 212 . 10 . 222        |  |  |  |  |
| Subnet mask:                   | 255 . 255 . 255 . 0         |  |  |  |  |
| C IPv6                         |                             |  |  |  |  |
| Virtual IP address:            |                             |  |  |  |  |
| Subnet prefix:                 |                             |  |  |  |  |
|                                | OK Cancel                   |  |  |  |  |

## Array IP NLB Konfig

| /irtual IP     | Interface Type | Subnet        | Address Type | In Use | Add    |
|----------------|----------------|---------------|--------------|--------|--------|
| 212.212.10.222 | External       | 255.255.252.0 | IPv4<br>IPv4 | Yes    | Edit   |
|                |                |               |              |        | Remove |
|                |                |               |              |        |        |
|                |                |               |              |        |        |
|                |                |               |              |        |        |

| OutlookWebApp                                                                                     |                                         |                     | 3   |
|---------------------------------------------------------------------------------------------------|-----------------------------------------|---------------------|-----|
| Portal                                                                                            | Applications                            |                     |     |
| Public host name: webmail.trainer.de Port: 443                                                    | Application Name                        | Application Type    |     |
|                                                                                                   | Portal                                  | Portal              |     |
| External Web site                                                                                 | OutlookWebApp Microsoft Exchange Server |                     |     |
| HTTPS Port: 🗲 443 💌                                                                               |                                         | Local Drive Mapping | Û   |
| Use integrated NLB                                                                                |                                         |                     | ÷   |
| Virtual IP: 212 , 212 , 10 , 222 ▼ Add                                                            |                                         |                     |     |
| C Use non-integrated NLB                                                                          |                                         |                     |     |
| Array Member         IP           UAG (local)         212.212.10.4           UAG2         * * * * |                                         | Add Edit, Remove    |     |
|                                                                                                   | Limit applications to the f             | ollowing subnets:   |     |
|                                                                                                   | Subnet Address                          | Subnet Mask         |     |
| Initial Internal Application                                                                      |                                         |                     |     |
| Initial application : OutlookWebApp                                                               |                                         |                     |     |
| Use portal frame                                                                                  |                                         | Add Edit Remov      | ve  |
| Trunk Configuration                                                                               |                                         |                     |     |
| Configure trunk settings: Configure                                                               |                                         |                     | 1 . |

### Outlook Web App Trunk auf integriertes NLB umstellen

Konfig speichern und aktivieren

Ah, gut mitgedacht. DA UAG in meinem Hyper-V laeuft, muss das MAC Spoofing aktiviert werden

| Activate Configuration                                                                                            | ×     |
|----------------------------------------------------------------------------------------------------|-------|
| 🔅 Activate Configuration                                                                                          |       |
| The following issue(s) occurred when activating the configuration                                                 |       |
| 2). If Forefront UAG is running on a virtual machine, ensure that MAC address spoofing is enabled on the host mac | hine. |
| •                                                                                                    |       |
| F                                                                                                    | inish |

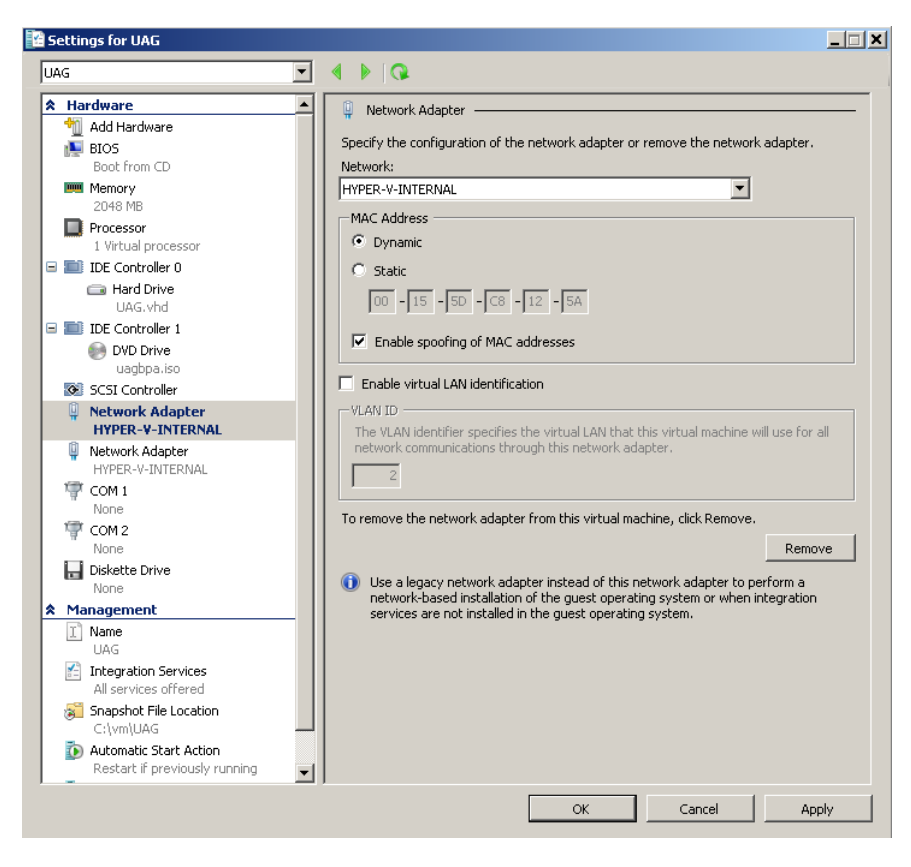

Also, die beiden UAG Server herunterfahren und dann die Konfig aendern

Server neu booten und die Konfiguration wieder aktivieren

#### NLB in TMG aktiviert

|                                                                                             | 1            | 1                                          | 1                                             | 1                                                          |          |                                                                                                    |                                             |
|---------------------------------------------------------------------------------------------|--------------|--------------------------------------------|-----------------------------------------------|------------------------------------------------------------|----------|----------------------------------------------------------------------------------------------------|---------------------------------------------|
| 🧧 E-Mail Policy                                                                             | Name 🔺       | Description                                | Address Ranges                                |                                                            |          |                                                                                                    |                                             |
| Intrusion Prevention System                                                                 | External     | Built-in network o                         | . 🖾 IP addresses .                            |                                                            |          | Netv                                                                                                    | vorks Tasks                                 |
| Kenitiče Access Policy (VPN)     Networking     System     Logs & Reports     Update Center | 👍 Internal   | Network represe                            | 10.80.16.0                                    |                                                            |          | ) in the second second | reate a New Network                         |
|                                                                                             | 👍 Local Host | Built-in network o                         | . 📖 No IP address                             |                                                            |          | E                                                                                                    | dit Selected Network                        |
|                                                                                             | 👍 Quarantin  | Built-in dynamic n                         | . 🖾 No IP address                             |                                                            |          | c                                                                                                    | onfigure Forefront TMG                      |
| Troubleshooting                                                                             | VPN Client   | s Built-in dynamic n                       | . 📖 No IP address                             |                                                            |          | c                                                                                                    | lient Settings                              |
|                                                                                             | Netwo        | rk Load Balancing V                        | Vizard                                        |                                                            | ×        | Rela                                                                                                    | ted Tasks                                   |
|                                                                                             | Se           | lect Load Balanced<br>Specify the networks | J Networks<br>which will be load b            | alanced.                                                   |          |                                                                                                    | isable Network Load<br>alancing Integration |
|                                                                                             |              |                                            |                                               |                                                            |          |                                                                                                    | <b>onfigure</b> Load Balanced<br>etworks    |
|                                                                                             | Er           | nable Network Load Ba                      | lancing for these ne                          | tworks:                                                    |          | ) 🔁 Li                                                                                                    | nk to VPN Configuration Page                |
|                                                                                             | N            | lame                                       |                                               | Virtual IP                                                 |          | U                                                                                                    | pecify Dial-up Preferences                  |
|                                                                                             |              | External                                   | 212.212.10.222                                |                                                            |          | reate a Network Rule                                                                                                    |                                             |
|                                                                                             | L 16         | 🖌 🛶 Internal                               | internal                                      | 10.80.16.222                                               |          |                                                                                                    | onfigure ICD Redundancy                     |
|                                                                                             |              |                                            |                                               |                                                            |          |                                                                                                    | onigure tor Redundancy                      |
|                                                                                             |              |                                            |                                               |                                                            | ( ) E    | xport Existing Networks                                                                                                    |                                             |
|                                                                                             | Cl           | ick Configure NLB Sett<br>etwork.          | ings to define the vi                         | rtual IP address and mask for the                          | selected | () I                                                                                                    | mport Networks                              |
|                                                                                             |              | Load balancing s<br>not directly conr      | should not be applied<br>nected to External n | Configure NLB :<br>to the array's External network etwork. | Settings |                                                                                                    |                                             |
|                                                                                             |              |                                            |                                               | ( Park Nort )                                              |          |                                                                                                    |                                             |
|                                                                                             |              |                                            |                                               | < back ivext >                                             | Cancel   |                                                                                                    |                                             |

## In den NIC Settings auch

| Adva | nced TCP/IP Sett  | tings |                                |        | ? ×  |
|------|-------------------|-------|--------------------------------|--------|------|
| IP S | ettings DNS V     |       |                                |        |      |
| □    | P addresses       |       |                                |        |      |
|      | IP address        |       | Subnet mask                    |        | 1    |
|      | 10.80.16.81       |       | 255.255.252.0<br>255.255.252.0 |        |      |
|      |                   | Add   | Edit                           | Remove |      |
|      | Default gateways: |       |                                |        |      |
|      | Gateway           |       | Metric                         |        |      |
|      |                   |       |                                |        |      |
|      |                   | Add   | Edit,                          | Remove |      |
| -    | Automatic metric  | :     |                                |        |      |
|      | Interface metric; |       |                                |        |      |
|      |                   |       |                                |        |      |
| _    |                   |       | ОК                             | Car    | ncel |

| Advanced TCP/IP Set | tings |               |        | ? × |
|---------------------|-------|---------------|--------|-----|
| IP Settings DNS V   |       |               |        |     |
| IP addresses        |       |               |        |     |
| IP address          |       | Subnet mask   |        | ]   |
| 212.212.10.6        |       | 255.255.255.0 |        |     |
| 212.212.10.222      |       | 255.255.255.0 |        |     |
| ,                   | Add   | Edit          | Remove |     |
| Default gateways:   |       |               |        |     |
| Gateway             |       | Metric        |        |     |
| 212.212.10.240      |       | Automatic     |        |     |
|                     | Add   | Edit          | Remove |     |
| Automatic metric    | :     |               |        |     |
| Interface metric:   |       |               |        |     |
|                     |       |               |        |     |
|                     |       | ОК            | Can    | cel |

Fertig

Jetzt noch die Anpassungen im DNS vornehmen und Happy NLBing ©